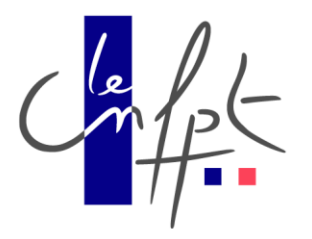

# Guide DipiLanAlert

**Objectif : Installation et configuration de DipiLanAlert** 

Document Modifié : le mardi 22 avril 2025 à 22:19:52

Réalisé par : Médhy BRIGITTE Mail : <u>medhy.brigitte@cnfpt.fr</u>

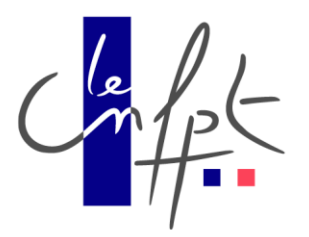

DipiLanAlert est un outil de supervision réseau, conçu pour surveiller l'état des machines et équipements au sein d'un réseau.

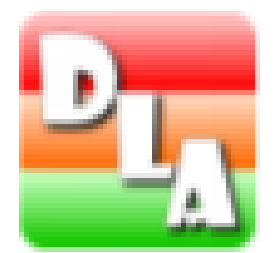

DipiLanAlert est gratuit ce qui est parfait pour les petites et moyennes structures et offre une solution légère et efficace pour assurer une surveillance proactive du réseau

## Installation

On lance le fichier .exe de DipiLanAlert

On clique sur « oui » pour télécharger le service de DipiLanAlert

|   | 🛅 DipiLi   | anAlert v1.0 |        |         |   |          |      |                                                                                                    | _                                                                                                    |            |   |   |                        | -                            |                            | $\times$ |
|---|------------|--------------|--------|---------|---|----------|------|----------------------------------------------------------------------------------------------------|----------------------------------------------------------------------------------------------------|------------|---|---|------------------------|------------------------------|----------------------------|----------|
| l | Fichier    | Affichage    | Action | Options | ? |          |      |                                                                                                    |                                                                                                    |            |   | ļ | .ogiciel déve<br>Freev | loppé par C<br>vare offert p | vamien PON<br>var Dipisoft | INELLE   |
| 1 |            |              |        |         |   |          |      |                                                                                                    |                                                                                                    |            |   |   |                        |                              |                            |          |
|   |            |              |        |         |   |          |      |                                                                                                    |                                                                                                    |            |   |   |                        |                              |                            |          |
|   |            |              |        |         |   |          |      |                                                                                                    |                                                                                                    |            |   |   |                        |                              |                            |          |
|   |            |              |        |         |   | DipiLan/ | hAle | ert                                                                                                    |                                                                                                    | >          | < |   |                        |                              |                            |          |
|   |            |              |        |         |   | ?        |      | Le service DipiLanAlertService, r<br>fonctionnement du produit, n'<br>désinstallé. Souhaitez-vous l'in<br>Vous pourrez l'installer ou le de<br>"Service" du menu "Action". | equis pour le bon<br>est pas encore installé ou a é<br>staller maintenant ?<br>ésinstaller plus tard via l'opti | été<br>ion |   |   |                        |                              |                            |          |
|   |            |              |        |         |   |          |      |                                                                                                    | Oui Non                                                                                                    |            |   |   |                        |                              |                            |          |
|   |            |              |        |         |   |          |      |                                                                                                    |                                                                                                    |            |   |   |                        |                              |                            |          |
|   |            |              |        |         |   |          |      |                                                                                                    |                                                                                                    |            |   |   |                        |                              |                            |          |
|   |            |              |        |         |   |          |      |                                                                                                    |                                                                                                    |            |   |   |                        |                              |                            |          |
|   | Service no | n installé   |        |         |   |          |      |                                                                                                    |                                                                                                    |            |   |   |                        | 0 éléme                      | nt(s) affic                | hé(s) .: |

On rentre les informations du compte administrateur pour le bon fonctionnement du service comme demander.

| 🛅 DipiLa   | inAlert v1.0 |        |        |                                                                               |                                                                   |                                     |                                  |                                             |                       |          |    | -      |                         | $\times$ |
|------------|--------------|--------|--------|-------------------------------------------------------------------------------|-------------------------------------------------------------------|-------------------------------------|----------------------------------|---------------------------------------------|-----------------------|----------|----|--------|-------------------------|----------|
| Fichier    | Affichage    | Action | Option | s ?                                                                           |                                                                   |                                     |                                  |                                             |                       | Logiciel |    |        | mien PON<br>ar Dipisoft | NELLE    |
|            |              |        |        | 🚾 Installation du ser                                                         | vice                                                              |                                     |                                  |                                             | ×                     |          |    |        |                         |          |
|            |              |        |        | Le service qui effectue<br>compte utilisateur (mem<br>envisagez de faire avec | les analyses peut, au ch<br>bre du groupe des admir<br>c l'outil. | oix, être lancé<br>histrateurs en p | sous le com<br>principe). Ce     | npte système local or<br>choix dépend de ce | a sous un<br>que vous |          |    |        |                         |          |
|            |              |        |        | Si vous pensez ne mett<br>"dossier/fichier", "impri                           | re en oeuvre que les ana<br>mante", "partage" ou "w               | alyses "ping",<br>eb", vous pou     | "ping port",<br>ivez utiliser le | "base de données",<br>e compte système lo   | "dossier",<br>cal.    |          |    |        |                         |          |
|            |              |        |        | Si en revanche vous pe<br>vous devez utiliser un c                            | ensez utiliser les analyses<br>compte spécifique.                 | s "cpu", "disq                      | ue", "mémoir                     | re", "processus" ou                         | "service",            |          |    |        |                         |          |
|            |              |        |        | Ce choix n'est en aucu<br>service avec un autre o                             | n cas irréversible. Vous p<br>compte sans perdre votre            | ourrez très bie<br>configuration    | en, par la suit                  | te, désinstaller puis r                     | éinstaller le         |          |    |        |                         |          |
|            |              |        |        | <ul> <li>Compte système</li> </ul>                                            | e local                                                           |                                     |                                  |                                             |                       |          |    |        |                         |          |
|            |              |        |        | Compte spécifiq                                                               | ue                                                                |                                     |                                  |                                             |                       |          |    |        |                         |          |
|            |              |        |        | Domaine                                                                       | BTSSIO                                                            |                                     | (laisser vide                    | e si utilisation en wor                     | (group)               |          |    |        |                         |          |
|            |              |        |        | Utilisateur                                                                   | Administrateur                                                    |                                     |                                  |                                             |                       |          |    |        |                         |          |
|            |              |        |        | Mot de passe                                                                  | •••••                                                             |                                     |                                  |                                             |                       |          |    |        |                         |          |
|            |              |        |        |                                                                               |                                                                   | C An                                | nuler                            |                                             |                       |          |    |        |                         |          |
|            |              |        |        |                                                                               |                                                                   |                                     |                                  |                                             |                       |          |    |        |                         |          |
| Service no | n installé   |        |        |                                                                               |                                                                   |                                     |                                  |                                             |                       |          | 0. | élémen | t(s) affict             | né(s) .: |

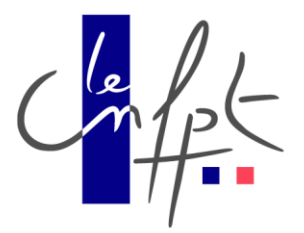

Et voila le service a été installé. On peut lancer DipiLanAlert

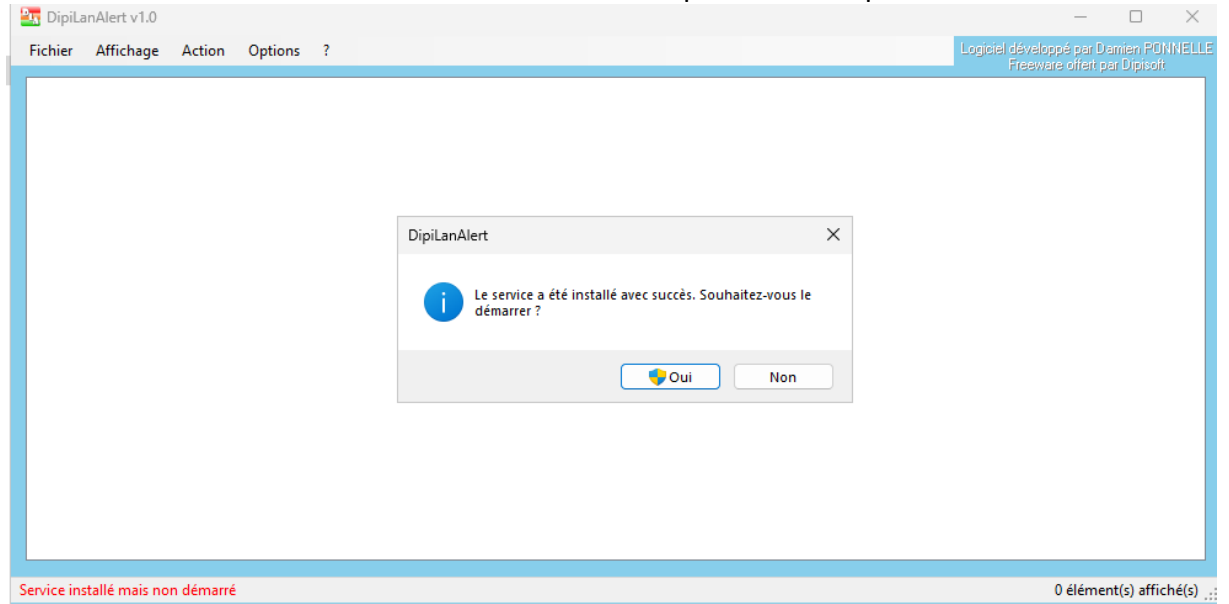

Comment rajouter des dossiers dans DipiLanAlerts ?

| Amichage  | Action Op   | oons r  |           |                   |           | _                |                         |           |                              |                            |                 |                        |                |                      |                          | -                        | - Coldere       |                |           |
|-----------|-------------|---------|-----------|-------------------|-----------|------------------|-------------------------|-----------|------------------------------|----------------------------|-----------------|------------------------|----------------|----------------------|--------------------------|--------------------------|-----------------|----------------|-----------|
|           | Commentaire | Туре    | Adresse   | Méthode d'analyse | Réponse   | Demière anomalie | Anomalie la plus longue | Fréquence | Apparaît dans l'état général | Timeout Ping individualisé | Plages horaires | Alertes sur            | Modes d'alerte | Alertes aur anomalie | Alertes sur non-anomalie | Alertes sur notification | Report d'alerte | Alerte systray | Alerte ma |
| Racine    |             |         |           |                   |           |                  |                         |           |                              |                            |                 |                        |                |                      |                          |                          |                 |                |           |
| PC DCC    |             | Dossier |           | Aucune            |           |                  |                         |           | OU OU                        |                            | 0               |                        |                |                      |                          |                          |                 |                |           |
| SAPHIR    |             | Dossier |           | Acore             | KD        |                  |                         |           | 01                           |                            | 0               |                        |                |                      |                          |                          |                 |                |           |
| ZABRICOTS |             | Dossier |           | Agane             | KO        |                  |                         |           | 04                           |                            | 0               |                        |                |                      |                          |                          |                 |                |           |
| Localhost |             | Machine | localhost | Ping              | OK (0 ms) |                  |                         | 1         | Oui                          |                            | 0               | anomalie, non-anomalie | mail (test)    | Oui                  | Oui                      |                          | 0               |                | Oui ber   |
|           |             |         |           |                   |           |                  |                         |           |                              |                            |                 |                        |                |                      |                          |                          |                 |                |           |
|           |             |         |           |                   |           |                  |                         |           |                              |                            |                 |                        |                |                      |                          |                          |                 |                |           |
|           |             |         |           |                   |           |                  |                         |           |                              |                            |                 |                        |                |                      |                          |                          |                 |                |           |
|           |             |         |           |                   |           |                  |                         |           |                              |                            |                 |                        |                |                      |                          |                          |                 |                |           |
|           |             |         |           |                   |           |                  |                         |           |                              |                            |                 |                        |                |                      |                          |                          |                 |                |           |
|           |             |         |           |                   |           |                  |                         |           |                              |                            |                 |                        |                |                      |                          |                          |                 |                |           |
|           |             |         |           |                   |           |                  |                         |           |                              |                            |                 |                        |                |                      |                          |                          |                 |                |           |
|           |             |         |           |                   |           |                  |                         |           |                              |                            |                 |                        |                |                      |                          |                          |                 |                |           |
|           |             |         |           |                   |           |                  |                         |           |                              |                            |                 |                        |                |                      |                          |                          |                 |                |           |
|           |             |         |           |                   |           |                  |                         |           |                              |                            |                 |                        |                |                      |                          |                          |                 |                |           |
|           |             |         |           |                   |           |                  |                         |           |                              |                            | Ajout           | er une machine         |                |                      |                          |                          |                 |                |           |
|           |             |         |           |                   |           |                  |                         |           |                              |                            | Ajout           | er un dossier          |                |                      |                          |                          |                 |                |           |
|           |             |         |           |                   |           |                  |                         |           |                              |                            |                 |                        |                |                      |                          |                          |                 |                |           |
|           |             |         |           |                   |           |                  |                         |           |                              |                            |                 |                        |                |                      |                          |                          |                 |                |           |
|           |             |         |           |                   |           |                  |                         |           |                              |                            |                 |                        |                |                      |                          |                          |                 |                |           |
|           |             |         |           |                   |           |                  |                         |           |                              |                            |                 |                        |                |                      |                          |                          |                 |                |           |
|           |             |         |           |                   |           |                  |                         |           |                              |                            |                 |                        |                |                      |                          |                          |                 |                |           |
|           |             |         |           |                   |           |                  |                         |           |                              |                            |                 |                        |                |                      |                          |                          |                 |                |           |
|           |             |         |           |                   |           |                  |                         |           |                              |                            |                 |                        |                |                      |                          |                          |                 |                |           |
|           |             |         |           |                   |           |                  |                         |           |                              |                            |                 |                        |                |                      |                          |                          |                 |                |           |
|           |             |         |           |                   |           |                  |                         |           |                              |                            |                 |                        |                |                      |                          |                          |                 |                |           |
|           |             |         |           |                   |           |                  |                         |           |                              |                            |                 |                        |                |                      |                          |                          |                 |                |           |
|           |             |         |           |                   |           |                  |                         |           |                              |                            |                 |                        |                |                      |                          |                          |                 |                |           |
|           |             |         |           |                   |           |                  |                         |           |                              |                            |                 |                        |                |                      |                          |                          |                 |                |           |
|           |             |         |           |                   |           |                  |                         |           |                              |                            |                 |                        |                |                      |                          |                          |                 |                |           |
|           |             |         |           |                   |           |                  |                         |           |                              |                            |                 |                        |                |                      |                          |                          |                 |                |           |
|           |             |         |           |                   |           |                  |                         |           |                              |                            |                 |                        |                |                      |                          |                          |                 |                |           |
|           |             |         |           |                   |           |                  |                         |           |                              |                            |                 |                        |                |                      |                          |                          |                 |                |           |
|           |             |         |           |                   |           |                  |                         |           |                              |                            |                 |                        |                |                      |                          |                          |                 |                |           |
|           |             |         |           |                   |           |                  |                         |           |                              |                            |                 |                        |                |                      |                          |                          |                 |                |           |
|           |             |         |           |                   |           |                  |                         |           |                              |                            |                 |                        |                |                      |                          |                          |                 |                |           |
|           |             |         |           |                   |           |                  |                         |           |                              |                            |                 |                        |                |                      |                          |                          |                 |                |           |
|           |             |         |           |                   |           |                  |                         |           |                              |                            |                 |                        |                |                      |                          |                          |                 |                |           |
|           |             |         |           |                   |           |                  |                         |           |                              |                            |                 |                        |                |                      |                          |                          |                 |                |           |
|           |             |         |           |                   |           |                  |                         |           |                              |                            |                 |                        |                |                      |                          |                          |                 |                | _         |
|           |             |         |           |                   |           |                  |                         |           |                              |                            |                 |                        |                |                      |                          |                          |                 |                |           |

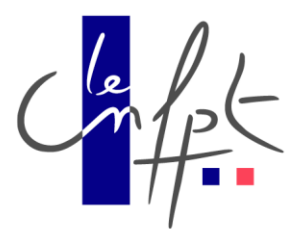

Faites un clic droit à l'endroit où vous voulez créer votre dossier et sélectionnez sur « Ajouter un dossier »

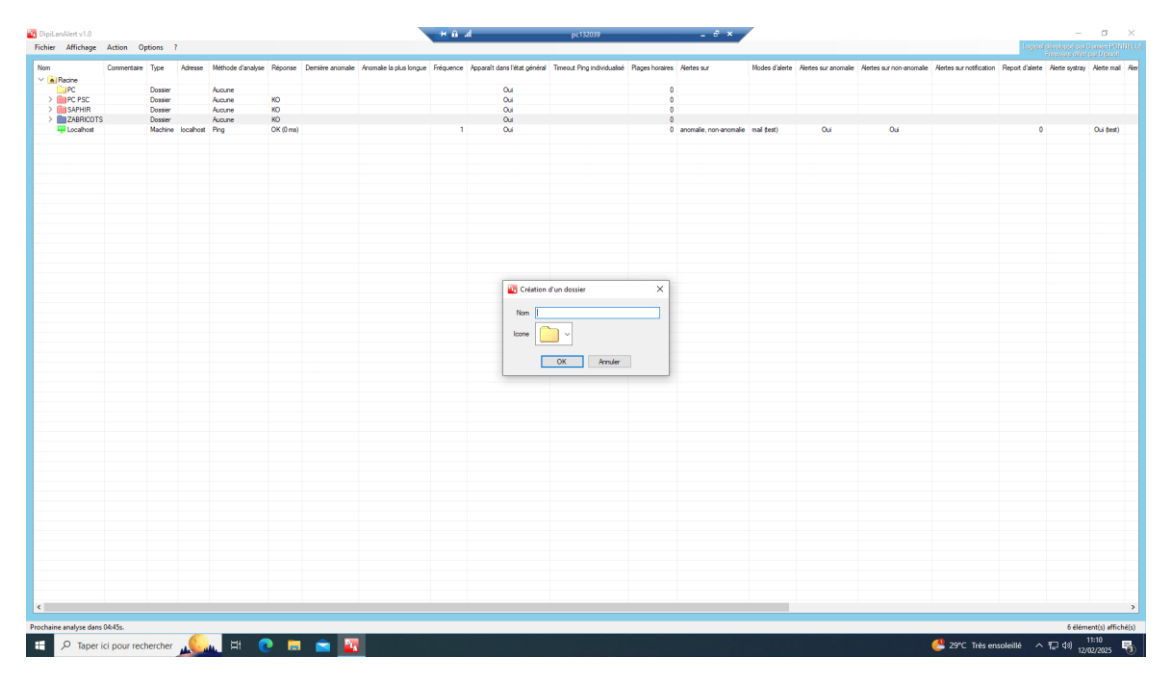

Donner un nom au dossier et cliquer sur OK Voilà, votre dossier a été créé.

# Comment rajouter de nouvelles sondes dans DipiLanAlert ?

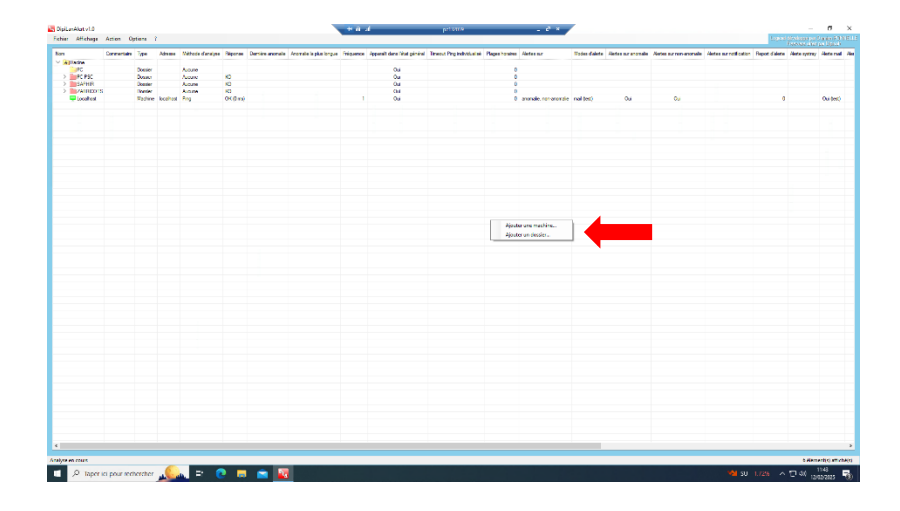

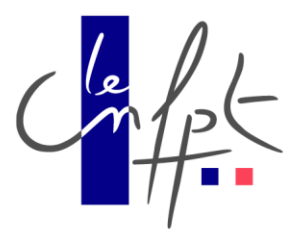

Faites un clic droit à l'endroit où vous voulez créer votre sonde et sélectionnez sur « Ajouter une machine »

|           | Commentaire | Type    | Advesse   | Néthode d'analyse | Réponse   | Demière anomalie | Anomalie la plus longue | Fréquence      | Apparaît dans l'état général | Timeout Ping individ | alleé Plages horairea | Notes aur                  | Modes d'alerte                                                                                                    | Alertee sur anomalie | Netes sur non-anomale | Alertes sur notification | Report d'alete | Aete overav | Alerte n |
|-----------|-------------|---------|-----------|-------------------|-----------|------------------|-------------------------|----------------|------------------------------|----------------------|-----------------------|----------------------------|----------------------------------------------------------------------------------------------------|----------------------|-----------------------|--------------------------|----------------|-------------|----------|
| Racine    |             |         |           |                   |           |                  |                         |                |                              | -                    | -                     |                            |                                                                                                    |                      |                       |                          |                |             |          |
| PC        |             | Dossier |           | Aucune            |           |                  |                         |                | Oui                          |                      | (                     |                            |                                                                                                    |                      |                       |                          |                |             |          |
| PC PSC    |             | Dossier |           | Aucune            | KD        |                  |                         |                | Ou                           |                      |                       |                            |                                                                                                    |                      |                       |                          |                |             |          |
| SAPHIR    |             | Dossier |           | Aucune            | KD        |                  |                         |                | Oui                          |                      |                       |                            |                                                                                                    |                      |                       |                          |                |             |          |
| ZABRICOTS |             | Dossier |           | Aucune            | KD        |                  |                         |                | Oui                          |                      |                       |                            |                                                                                                    |                      |                       |                          |                |             |          |
| Locahoet  |             | Machine | localhost | Ping              | OK (D ma) |                  |                         | 1              | Oui                          |                      |                       | anomalie, non-anomalie     | mail (text)                                                                                                    | Oui                  | 04                    |                          | 0              |             | Oui      |
|           |             |         |           |                   |           |                  | Propriétés              |                |                              |                      |                       |                            |                                                                                                    | ×                    |                       |                          |                |             |          |
|           |             |         |           |                   |           | - 1              | Nom PC132030            |                | . [                          | Prig                 | ence des analyses     |                            |                                                                                                    |                      |                       |                          |                |             |          |
|           |             |         |           |                   |           | - 1              | Prendre en co           | mpte pour l'ét | at général                   | Anet                 | eer toutes les 1      | base(s) de temps           |                                                                                                    |                      |                       |                          |                |             |          |
|           |             |         |           |                   |           |                  | rarametres de l'analyse |                |                              | Hage                 | norares               |                            |                                                                                                    | -                    |                       |                          |                |             |          |
|           |             |         |           |                   |           | _                | Nethode analyse Pin     | o Gemps de ré  | (ponse)                      | ~ Тур                | e de plaga Joura      |                            | Horairee                                                                                                    |                      |                       |                          |                |             |          |
|           |             |         |           |                   |           | _                | Adresse 10.             | 132.100.30     |                              |                      |                       |                            |                                                                                                    |                      |                       |                          |                |             |          |
|           |             |         |           |                   |           |                  | Bat normal Ré           | bond           | ~                            |                      |                       |                            |                                                                                                    |                      |                       |                          |                |             |          |
|           |             |         |           |                   |           |                  |                         | Descent Desc   |                              |                      |                       |                            |                                                                                                    |                      |                       |                          |                |             |          |
|           |             |         |           |                   |           | - 1              |                         | THREE Proj     | 300 -                        | na.                  | Ajouter N             | odfer Duplquer             | Supprimer                                                                                                    |                      |                       |                          |                |             |          |
|           |             |         |           |                   |           |                  |                         |                |                              | Alerte               |                       |                            |                                                                                                    |                      |                       |                          |                |             |          |
|           |             |         |           |                   |           | _                |                         |                |                              | E                    | Sur début d'anomalie  | Surfin d'anomalie          | Sur netflication                                                                                                    |                      |                       |                          |                |             |          |
|           |             |         |           |                   |           |                  |                         |                |                              |                      | not date 0.5          | anabaseis) s prolémentaire | (1)                                                                                                    |                      |                       |                          |                |             |          |
|           |             |         |           |                   |           |                  |                         |                |                              |                      |                       |                            |                                                                                                    |                      |                       |                          |                |             |          |
|           |             |         |           |                   |           |                  |                         |                |                              |                      | nêtre popup (en bas d | Técran) 🗌 Ro               | hier journal global                                                                                                    |                      |                       |                          |                |             |          |
|           |             |         |           |                   |           |                  |                         |                |                              |                      | and the second second | and MOON D                 | have a set of the set of the set | -                    |                       |                          |                |             |          |
|           |             |         |           |                   |           | _                |                         |                |                              |                      | essage mound (con     |                            | ne pana nava                                                                                                    | 40                   |                       |                          |                |             |          |
|           |             |         |           |                   |           |                  |                         |                |                              |                      | essage mail test      |                            |                                                                                                    | ~                    |                       |                          |                |             |          |
|           |             |         |           |                   |           | _                |                         |                |                              | Action               |                       |                            |                                                                                                    |                      |                       |                          |                |             |          |
|           |             |         |           |                   |           |                  |                         |                |                              |                      | -                     |                            |                                                                                                    |                      |                       |                          |                |             |          |
|           |             |         |           |                   |           |                  |                         |                |                              | L 3                  | r Gebut d'anomalie    |                            |                                                                                                    | 0                    |                       |                          |                |             |          |
|           |             |         |           |                   |           |                  |                         |                |                              | s                    | r fn d'aronale        |                            |                                                                                                    | -                    |                       |                          |                |             |          |
|           |             |         |           |                   |           | - 1              |                         |                |                              |                      | Report d'exécution    | 0 0 analyse(s) supplén     | ventaire(s)                                                                                                    |                      |                       |                          |                |             |          |
|           |             |         |           |                   |           | -                | Commentaire             |                |                              |                      |                       | OK                         | Annuk                                                                                                    | e                    |                       |                          |                |             |          |
|           |             |         |           |                   |           |                  |                         |                |                              |                      |                       |                            |                                                                                                    |                      |                       |                          |                |             |          |
|           |             |         |           |                   |           |                  |                         |                |                              |                      |                       |                            |                                                                                                    |                      |                       |                          |                |             |          |
|           |             |         |           |                   |           |                  |                         |                |                              |                      |                       |                            |                                                                                                    |                      |                       |                          |                |             |          |
|           |             |         |           |                   |           |                  |                         |                |                              |                      |                       |                            |                                                                                                    |                      |                       |                          |                |             |          |
|           |             |         |           |                   |           |                  |                         |                |                              |                      |                       |                            |                                                                                                    |                      |                       |                          |                |             |          |
|           |             |         |           |                   |           |                  |                         |                |                              |                      |                       |                            |                                                                                                    |                      |                       |                          |                |             |          |
|           |             |         |           |                   |           |                  |                         |                |                              |                      |                       |                            |                                                                                                    |                      |                       |                          |                |             |          |
|           |             |         |           |                   |           |                  |                         |                |                              |                      |                       |                            |                                                                                                    |                      |                       |                          |                |             |          |
|           |             |         |           |                   |           |                  |                         |                |                              |                      |                       |                            |                                                                                                    |                      |                       |                          |                |             |          |
|           |             |         |           |                   |           |                  |                         |                |                              |                      |                       |                            |                                                                                                    |                      |                       |                          |                |             | -        |

- 1- Donnez un nom à votre sonde
- 2- Tapez l'adresse de votre machine
- 3- Sélectionnez quelle méthode d'analyse, vous souhaitez
- 4- Configurer vos alertes
- 5- Et cliquez sur OK

| iLanAlert v1.                            |                    |                       |               |                   | the di st                                 | pc132039 | _ # ×                                                                    |                                                    |           |                           | -                         | σ     |
|------------------------------------------|--------------------|-----------------------|---------------|-------------------|-------------------------------------------|----------|--------------------------------------------------------------------------|----------------------------------------------------|-----------|---------------------------|---------------------------|-------|
| er Affichage Action                      | Options ?          |                       |               |                   |                                           |          |                                                                          | Fibre                                              |           | 1                         |                           |       |
|                                          | Mémoriser la p     | osition de la fenêtre | 50]:0         | K (port ouvert)   | Disease                                   |          | Destiles execute                                                         | Assessing to show the sur-                         | Education | Respond does Max elected  | Trace & Reg Induiting and | Base  |
| D122001 & Red442                         | Mémoriser la ta    | aille de la fenêtre   | 122.6         | D Pert            | OK had a week                             |          | Certare another                                                          | Promane la plus longue                             | requerce  | Apparant Garantea general | innova Prig Furnicianie   | rayes |
| SL                                       | Mémoriser la p     | osition des colonnes  | 3 200         | Port              | OK (port ouvert)                          |          | 11/02/2025 15:19:07 (05:04a.)                                            | 11/02/2025 15:19:07 (05:04e.)                      | 1         | 0.4                       |                           |       |
| 5X13201-ILO                              | Mémoriser la la    | argeur des colonnes   | 3.200         | Ping              | OK (0 ma)                                 |          |                                                                          |                                                    | 1         | Oui                       |                           |       |
| SX13201-Ping                             | Minimiser dans     | s la system           | 3.1           | Ping              | OK (0ms)                                  |          |                                                                          |                                                    | 1         | Oui                       |                           |       |
| orligate FG13001-PEDAGOGI                | Fenitre touiou     | rs au-dessus          | 132.2         | 32 Ping           | OK (0 ms)                                 |          | 01/02/02/02 15 49 52 /1 10/00 51-1                                       | 40 (00 (00)E 1E (0 E0 (0 10 (0 E5 ))               | 1         | Oui                       |                           |       |
| COM 100Ms                                |                    |                       | 1             | Ping              | KO (della décama)                         |          | 11/02/2025 13:40:53 (1,16:20:516.)<br>11/02/2025 13:20:47 (1:00:53:53e.) | 11/02/2025 13:46:53 (1,16:26:516)                  | 1         | 04                        |                           |       |
| DOM-40Mo                                 | Protéger contre    | e les modifications   | 1             | Ping              | OK (0 ms)                                 |          | 11/02/2025 11:26:13 (01:56:54s.)                                         | 11/02/2025 11:26:13 (01:56:546.)                   | 1         | Out                       |                           |       |
| ocahost                                  | 2 Langue           |                       |               | Ping              | OK (0 ms)                                 |          |                                                                          |                                                    | 1         | Oui                       |                           |       |
| N132001-Local Onduleur                   | Configuration      |                       | 9 30.11       | Ping              | OK (0 ms)                                 |          |                                                                          |                                                    | 1         | Out                       |                           |       |
| N132002-Local informatique 1L.,          |                    | Here:                 | 80.12         | Ping              | OK (Dma)                                  |          | 13 (03 (040) 04 (04 (04 (04 (04 (04 (04 (04 (04 (04                      | 12 (22 (2021 (22 (21 (21 (21 (21 (21 (21 (21 (21 ( | 1         | Oui                       |                           |       |
| N132003<br>N122004 Local Information - 7 |                    | Machine               | 10.132.30.13  | Ping              | KU (delai depasse)<br>OK (1 ma)           |          | 12/02/2025 09:05:21 (05:17:18a.)                                         | 12/02/2025 09:05:21 (05:17:18a.)                   | 1         | Oui Oui                   |                           |       |
| "132031-Pios                             |                    | Machine               | 10.132.30.14  | Peop              | OK (Trap)                                 |          |                                                                          |                                                    | 1         | 04                        |                           |       |
| 132032-Ping                              |                    | Machine               | 10.132.100.32 | Pro               | OK (0 mp)                                 |          |                                                                          |                                                    | 1         | 04                        |                           |       |
| C132040-Ping                             |                    | Machine               | 10.132.100.40 | Ping              | OK (0 ms)                                 |          |                                                                          |                                                    | 1         | Out                       |                           |       |
| C132041-Ping                             |                    | Machine               | 10.132.100.41 | Ping              | OK (0 ms)                                 |          |                                                                          |                                                    | 1         | Out                       |                           |       |
| 132042-Ping                              |                    | Machine               | 10.132.100.42 | Ping              | OK (0 ms)                                 |          |                                                                          |                                                    | 1         | Out                       |                           |       |
| C132043-Ping                             |                    | Nachine               | 10.132.100.43 | Ping              | OK (0 ms)                                 |          |                                                                          |                                                    | 1         | Out                       |                           |       |
| 132044-Ping                              |                    | Machine               | 10.132.100.44 | Ping              | OK (0 ms)                                 |          |                                                                          |                                                    | 1         | Ou Ou                     |                           |       |
| 132045-Fing                              |                    | Machine               | 10.132.100.45 | Ping              | OK (Dma)                                  |          |                                                                          |                                                    |           | 04                        |                           |       |
| 132047-Ping                              |                    | Nachine               | 10.132.100.47 | Ping              | KO (délai dépassé)                        |          | 12/02/2025 09 33:48 (04 48 52).)                                         | 12/02/2025 09:33:48 (04:48:52)                     | 1         | Qui                       |                           |       |
| C132INFO30 Ping                          |                    | Machine               | 192 168 132 3 | 0 Ping            | OK (1 ms)                                 |          |                                                                          |                                                    | 1         | Oui                       |                           |       |
| 132INFO31-Ping                           |                    | Machine               | 192.168.132.3 | 1 Ping            | OK (1 ms)                                 |          |                                                                          |                                                    | 1         | Oui                       |                           |       |
| 4-32-005_PSC                             |                    | Machine               | PN-32-005     | Ping              | OK (224 ms)                               |          | 12/02/2025 13:43:02 (22:39s.)                                            | 08/02/2025 15:48:53 (1,16:28:51s.)                 | 1         | Oui                       |                           |       |
| 4-32-033_PSC                             |                    | Machine               | PN-32-033     | Ping              | OK (1 ms)                                 |          | 08/02/2025 15:48:53 (1,16:28:51s.)                                       | 08/02/2025 15:48:53 (1.16:28:51s.)                 | 1         | Out                       |                           |       |
| outeur-Ping                              |                    | Machine               | 10.250.132.25 | 4 Ping            | OK (0 ms)                                 |          |                                                                          |                                                    | 1         | Ou                        |                           |       |
| LOUCE122.Bee                             |                    | Machine               | 10.200.132.21 | J Ping            | OK (Dms)                                  |          |                                                                          |                                                    |           | 04                        |                           |       |
| 3132001-Pina                             |                    | Nachine               | 10 132 4 2    | Peg               | OK (D ma)                                 |          |                                                                          |                                                    | 1         | 04                        |                           |       |
| 3132003-Ping                             |                    | Nachine               | 10.132.4.3    | Prog              | OK (0 ma)                                 |          |                                                                          |                                                    | 1         | 0.4                       |                           |       |
| B132005-Ping                             |                    | Machine               | 10.132.4.5    | Ping              | KO (délai dépassé)                        |          | 11/02/2025 13:45:51 (1.00:36:48s.)                                       | 11/02/2025 13:45:51 (1.00:36:48s.)                 | 1         | Oui                       |                           |       |
| 3132007-Ping                             |                    | Machine               | 10.132.4.7    | Ping              | OK (1 ms)                                 |          |                                                                          |                                                    | 1         | Oui                       |                           |       |
| 1132001 Cate Reseau 1-Ping               |                    | Machine               | 192.168.132.2 | 6 Ping            | OK (0 ms)                                 |          | 12/02/2025 08:10:35 (32:19s.)                                            | 12/02/2025 08:10:35 (32:19s.)                      | 1         | Oui                       |                           |       |
| 1132001 Cate Reseau 2-Ping               |                    | Machine               | 192.168.132.2 | 3 Ping            | OK (Dms)                                  |          |                                                                          |                                                    | 1         | Oui                       |                           |       |
| 0132001-to-ring                          |                    | Machine               | 192 168 132 5 | J Ping<br>01 Ping | VO (Units)                                |          | 12/02/2025 09/05/21/05 12:19+1                                           | 12/02/2026 05/05/21 (05:17:10+1                    | 1         | 00                        |                           |       |
| 132002-Pmn                               |                    | Machine               | 192 168 132 1 | 00 Pen            | OK (Dma)                                  |          | 14/14/14/14/14/14/14/14/14/14/14/14/14/1                                 | Terror every 08:03(21 (03:17:106.)                 | 1         | 04                        |                           |       |
| 13200-Ping                               |                    | Nechine               | 10.132.8.100  | Ping              | OK (0 ms)                                 |          |                                                                          |                                                    | 1         | 04                        |                           |       |
| rveur HTTP-Ping                          |                    | Nechine               | 10.250.132.21 | 1 Prog            | OK (0 me)                                 |          |                                                                          |                                                    | 1         | Out                       |                           |       |
| V132001-Ping                             |                    | Machine               | 89.132.90.1   | Ping              | OK (1 ma)                                 |          |                                                                          |                                                    | 1         | Oui                       |                           |       |
| V132002-Ping                             |                    | Machine               | 89.132.90.2   | Ping              | OK (1 ms)                                 |          |                                                                          |                                                    | 1         | Oui                       |                           |       |
| V132003-Ping                             |                    | Machine               | 89.132.90.3   | Ping              | OK (1 ma)                                 |          |                                                                          |                                                    | 1         | Oui                       |                           |       |
| V152004-Ping                             |                    | Machine               | 33.132.90.4   | ring<br>A Dee     | OK (1ms)                                  |          |                                                                          |                                                    | 1         | dui                       |                           |       |
| -Pen                                     |                    | Machine               | 10 250 132 20 | 1 Peop            | OK (1ma)                                  |          |                                                                          |                                                    | 1         | 04                        |                           |       |
| B132001 Richiers modifies - Con          | ie - Copie         | Machine               | SB132001      | Partage           | OK (présent)                              |          | 12/02/2025 13:31:41 (05:40x )                                            | 08/02/2025 15:48:53 (1.19:44:15+)                  | 1         | 04                        |                           |       |
| 132001_Fichiers modifies - Cop           | ie - Copie - Copie | Machine               | SB132001      | Patage            | OK (present)                              |          | 12/02/2025 00:32:46 (05:04s.)                                            | 08/02/2025 15:48:53 (1.16:46:15s.)                 | 1         | 04                        |                           |       |
| -32-005_PSC_Memoire                      |                    | Machine               | PN-32-005     | Mémoire           | KD (Le serveur RPC n'est pas disponible.) |          | 08/02/2025 15:48:53 (3.22:33:46e.)                                       | 08/02/2025 15:48:53 (3.22:33:46s.)                 | 1         |                           |                           |       |
| I-32-033_PSC_Memoire                     |                    | Machine               | PN-32-033     | Némoire           | OK (42%)                                  |          | 11/02/2025 12:34:32 (15:09#.)                                            | 08/02/2025 15:48:53 (1.16:28:51s.)                 | 1         | Oui                       |                           |       |
| B132001_Mémoire                          |                    | Machine               | SB132001      | Mémoire           | OK (73%)                                  |          | 10/02/2025 09:20:50 (05:40e.)                                            | 08/02/2025 15:48:53 (1.16:46:15e.)                 | 1         | Oui                       |                           |       |
| d132003-Mémoire                          |                    | Machine               | 10.132.4.3    | Mémoire           | KO (Le serveur RPC n'est pas disponible.) |          | 11/02/2025 13:45:51 (1,00:36:48a.)                                       | 11/02/2025 13:45:51 (1.00:36:48a.)                 | 1         | Oui                       |                           |       |

Centre national de la fonction publique territoriale | Tél. : 05 96 70 20 70

www.cnfpt.fr

Maison des Collectivités - ZAC de l'Etang Z'abricot, BP 674 - 97264 FORT-DE-FRANCE CEDEX

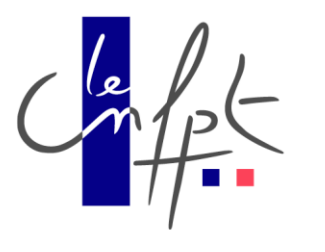

| ichier Affichage Action Options ?                |            |          |                  |                 |                 |                              |                                          |                                                                                                    |                       |                         |                            | Fitre                               |          | 63                           |                            |           |
|--------------------------------------------------|------------|----------|------------------|-----------------|-----------------|------------------------------|------------------------------------------|----------------------------------------------------------------------------------------------------|-----------------------|-------------------------|----------------------------|-------------------------------------|----------|------------------------------|----------------------------|-----------|
| on                                               | Connertare | Type     | Advesse          | Néhode d'anabae | Réponse         |                              |                                          |                                                                                                    | De                    | mikre anomalie          |                            | Anomale la plus longue              | Réquence | Apparaît dans liitat général | Teneout Ping individualise | Plage     |
| \$0110001.8Doe143                                |            | Machine  | 182 168 122 55   | Dout            | Of least output | -                            |                                          |                                                                                                    |                       |                         |                            |                                     |          | 0.                           |                            |           |
| 001                                              |            | Mashine  | 10 122 2 200     | Rut             | OK intel second |                              |                                          |                                                                                                    | 11                    | 02/2026 16 19/07        | (15.04+)                   | 11/02/2025 15 15/07 (05.04-1        | 1        | 0.                           |                            |           |
| ESY13301-U.O.                                    |            | Machine  | 10 132 3 200     | Pag             | OK (Date)       | ni)                          |                                          |                                                                                                    |                       | Var anna 12, 12, 12, 12 | (0.5.048.)                 | Low sees to rear boreart            | -        | 0.4                          |                            |           |
| ESV1201.Bee                                      |            | Machine  | 10 122 2 1       | Pag             | OK (Date)       |                              |                                          |                                                                                                    |                       |                         |                            |                                     | 1        | 0.4                          |                            |           |
| Entirety E013001 REDADOOIE                       |            | Mashine  | 100 100 100 000  | Pers            | OK (Dere)       |                              |                                          |                                                                                                    |                       |                         |                            |                                     |          | 0.4                          |                            |           |
| Endinate EG130011 (SEEDON                        |            | Machine  | 10 111 60 160    | Bas             | OK (Dena)       |                              |                                          |                                                                                                    | 10                    | 02/2024 18:40:52        | 1 10-10-51-1               | 08-03-0006 16-09-03-01 16-39-03-1   | 1        | 0.0                          |                            |           |
| IDOM 1004                                        |            | Manhore  | 10.00.00         | Perg            | White dias      | (here                        |                                          |                                                                                                    | 11                    | 02/2020 12:20.47        | 1 01.22.51.1               | 11/02/2020 12/20 /7/1 01/22/01      |          | 0.0                          |                            |           |
| IDOM-IQUNO                                       |            | Macrine  | 10.0.0.53        | ring            | NU (Devel Debe  | sile!                        |                                          |                                                                                                    |                       | 00/2023 13/2014/        | 0.012/500                  | 11/02/2025 13:26/4/ (1,01:27:518)   |          | 0u                           |                            |           |
| Loudent                                          |            | Mashing  | hout at          | Prog            | ~               | Configuration                |                                          |                                                                                                    |                       | ~                       | 1.00.040.1                 | 111102020201102010201020000         |          | 0.                           |                            |           |
| ON122021 Local On A local                        |            | Manhine  | 15 133 35 11     | Prog            | OK ID IN        |                              |                                          |                                                                                                    |                       |                         |                            |                                     |          | 0.                           |                            |           |
| ON122001-Dicardindeering 1                       |            | Mashing  | 10.102.00.11     | Preg            | OK (D IN)       | Général Aletes et actions    | Aspect Colonnes                          | Commandes personnaksées                                                                                         |                       |                         |                            |                                     |          | 00                           |                            |           |
| ON132022 Local information 1                     |            | Macrime  | 10.132.30.12     | Ping            | OKUM            | Analysis                     |                                          |                                                                                                    |                       |                         | in an                      |                                     | -        | 00                           |                            |           |
| ON132003                                         |            | Machine  | 10.132.30.13     | rvig            | NO Sela         | rownes                       | -                                        |                                                                                                    |                       |                         | 0.51.1/6.)                 | 12/02/2025 09:05:21 (05:51:1:4.)    | -        | 00                           |                            |           |
| UN132004-Local Wromabque 2                       |            | Macrine  | 10.132.30.14     | Ping            | OK (1mg         | Base de tem                  | e 300 🗘 e.                               | Nonbre maximum de Ping                                                                                          | 5.0                   |                         |                            |                                     |          | Uu                           |                            |           |
| Ph 130331-FFID                                   |            | Machine  | 10, 132, 100, 31 | ring .          | ON IN THE       | Taxan a Da                   | - 1000                                   |                                                                                                    |                       |                         |                            |                                     | 1        | - Cu                         |                            |           |
| Po razazering                                    |            | machine  | 10,132,100,32    | reig            | UN DING         | rendout Pa                   | · ····································   | (all for she with a                                                                                             |                       |                         |                            |                                     | 1        | ou .                         |                            |           |
| nu Laowe-Ping                                    |            | machine  | 10.152.100.40    | reg             | UN DIM          | Timeout W                    | ni 1000 🌩 ms.                            | success pour les analyses cpu, d                                                                                | andre mémore p        | rocessus et             |                            |                                     | 1        | Ou                           |                            |           |
| PC132041-Ping                                    |            | Machine  | 10,132,100.41    | Phop            | OK (D ma        |                              | 1000 =                                   | A start of a start of a start of a start of a start of a start of a start of a start of a start of a start of a |                       |                         |                            |                                     | 1        | Ou                           |                            |           |
| PC132042-Ping                                    |            | Machine  | 10.132.100.42    | Pang            | OK (Drea        | firseout parta               | e 1000/021 Htt.                          | usine pour les analyses parsag                                                                                  | pe, cousses at does   | et (turner)             |                            |                                     | 1        | 0ui                          |                            |           |
| PC132043-Phg                                     |            | Machine  | 10.132.100.43    | Hing            | OK [2ma         | Teneout Sne                  | p 1000 \$ ms                             | <b>Galleri</b> pour l'analyse impanante                                                                         | e)                    |                         |                            |                                     | 1        | Oui                          |                            |           |
| PC132044-Ping                                    |            | Machine  | 10.132.100.44    | Ping            | OK (D res       | 24-02/2011                   | 1.000                                    |                                                                                                    |                       |                         |                            |                                     | 1        | Oui                          |                            |           |
| PC132045-Ping                                    |            | Machine  | 10.132.100.45    | Ping            | OK (2 ms        | Timeout w                    | 6 5000 <b>G</b> má.                      |                                                                                                    |                       |                         |                            |                                     | 1        | Oui                          |                            |           |
| PC132046-Ping                                    |            | Machine  | 10,132,100,46    | Ping            | OK (Dres        | Tennet have de dreed         | - Siel -                                 |                                                                                                    |                       |                         | 10000                      |                                     | 1        | 0.s                          |                            |           |
| PC132047-Png                                     |            | Machine  | 10,132,100.47    | Ping            | ND 1566         | THESE DECIDENTS              | - (e) -                                  |                                                                                                    |                       |                         | \$(22.51a.)                | 12/02/2025 09:33:48 (05:22:51a.)    | 1        | Oui                          |                            |           |
| PC132INF030-Ping                                 |            | Machine  | 192 168 132 30   | Ping            | OK (1 ms        | Compte administration.r      |                                          |                                                                                                    |                       |                         |                            |                                     | 1        | Oui                          |                            |           |
| PC132NF031-Ping                                  |            | Machine  | 192.168.132.31   | Ping            | OK (D ma        |                              |                                          |                                                                                                    |                       |                         |                            |                                     | 1        | Oui                          |                            |           |
| PN-32-005_PSC                                    |            | Machine  | PN-32-005        | Ping            | OK (285)        | Domaine denore               | C                                        | Eaisser                                                                                                    | r vide si utilisation | en workgroup)           | (2.35a)                    | 08/02/2025 15:48:53 (1.16:28:51s)   | 1        | Out                          |                            |           |
| PN-32-033_PSC                                    |            | Machine  | PN-32-033        | Ping            | OK (D res       | Histor P0122                 |                                          |                                                                                                    |                       |                         | 16:28:51s.)                | 08/02/2025 15:48:53 (1,16:28:51s.)  | 1        | Oui                          |                            |           |
| Routeur-Ping                                     |            | Machine  | 10.250 132 254   | Ping            | OK (D ma        |                              |                                          |                                                                                                    |                       |                         | 10000000                   |                                     | 1        | Out                          |                            |           |
| \$8300-Ping                                      |            | Machine  | 10.250.132.210   | Ping            | OK (D ma        | Mot de passe                 | ******                                   |                                                                                                    |                       |                         |                            |                                     | 1        | Oui                          |                            |           |
| SA-DHCP132-Ping                                  |            | Machine  | 10,132,6,201     | Ping            | OK (D rea       |                              |                                          |                                                                                                    |                       |                         |                            |                                     | 1        | Oui                          |                            |           |
| \$8132001-Ping                                   |            | Machine  | 10.132.4.2       | Ping            | OK (D ms        | Configuration de l'accés     | itenet                                   |                                                                                                    |                       |                         |                            |                                     | 1        | Out                          |                            |           |
| 58132003-Ping                                    |            | Machine  | 10.132.4.3       | Ping            | OK (D rea       | Angle Preside                | is configuration down                    | time                                                                                                    |                       |                         |                            |                                     | 1        | Oui                          |                            |           |
| \$8132005-Ping                                   |            | Machine  | 10.132.4.5       | Ping            | KO Idelat       | PLOUT LEADER                 | a construction to                        | eens.                                                                                                    |                       |                         | 01:10:476.)                | 11/02/2025 13:45:51 (1.01:10:47s)   | 1        | Out                          |                            |           |
| 58132007-Pmp                                     |            | Machine  | 10.132.4.7       | Pino            | OK (1 ma        | Advesse                      |                                          |                                                                                                    | Pc Pc                 | at 10.0                 | 100000                     |                                     | 1        | Oui .                        |                            |           |
| SD132001-Catle Reseau 1-Ping                     |            | Machine  | 192,168,132,25   | Ping            | OK (Drea        | Interior I                   |                                          |                                                                                                    |                       |                         | (2:15a.)                   | 12/02/2025 08:10:35 (32:19s.)       | 1        | Out                          |                            |           |
| SD 132001-Cate Reseau 2-Ping                     |            | Machine  | 192,168,132,25   | Pino            | OK ID res       | Cossareor                    |                                          |                                                                                                    |                       |                         |                            |                                     | 1        | Qui                          |                            |           |
| SD132001-4e-Perg                                 |            | Machine  | 192 168 132 50   | Peng            | OK (D ma        | Mot de passie                |                                          |                                                                                                    |                       |                         |                            |                                     | 1        | 0.i                          |                            |           |
| SD132882 2-Ben                                   |            | Machine  | 192 168 132 101  | Peop            | KO MAIN         |                              |                                          |                                                                                                    |                       |                         | 8611741                    | 12/02/2025 09 05/21 (05/51 17k)     | 1        | Out.                         |                            |           |
| SD 132002 Peer                                   |            | Machine  | 192 168 132 100  | Pine            | OK IT rea       | Down                         |                                          |                                                                                                    |                       |                         |                            |                                     | 1        | Di.                          |                            |           |
| SD13200-Pee                                      |            | Machine  | 10.132.8.100     | Ping            | OK ID ma        | 1 Martin and a state         |                                          |                                                                                                    |                       |                         |                            |                                     | 5        | Out                          |                            |           |
| Serveur HTTP-Ping                                |            | Machine  | 10,250,132,211   | Pino            | OK ID rea       | Non communauté SNM           | breadhe [brippo                          | salese pour l'analyse de l'étai                                                                                 | d des imprimantes     | ,                       |                            |                                     | 1        | Out                          |                            |           |
| SW132001-Pere                                    |            | Machine  | 89 132 90 1      | Pro             | OK (1mm         |                              |                                          |                                                                                                    |                       |                         |                            |                                     | 1        | Out                          |                            |           |
| SW133953 Bee                                     |            | Machine  | 05 132 95 2      | Pino            | OK (Deat        |                              |                                          |                                                                                                    | -                     | and an other statements |                            |                                     | 1        | 04                           |                            |           |
| SW132003 Peer                                    |            | Marbine  | 89 132 95 3      | Pen             | OK (1mg         | Pietabliries valeurs par dél | sut (proglet actuel),                    |                                                                                                    | OK                    | Annular                 |                            |                                     | 1        | 01                           |                            |           |
| SW112004-Ben                                     |            | Machine  | 99 112 90 4      | Baa             | OKIZeral        |                              |                                          |                                                                                                    |                       |                         | 1                          |                                     | 1        | 0.0                          |                            |           |
| SW132132.Box                                     |            | Machine  | 102 168 132 34   | Pasa            | OK (1 ma)       |                              |                                          |                                                                                                    |                       |                         |                            |                                     |          | 04                           |                            |           |
| TO-Bes                                           |            | Machine  | 10 250 132 204   | Pena            | OK (Dreat)      |                              |                                          |                                                                                                    |                       |                         |                            |                                     |          | 0.0                          |                            |           |
| COLORADO DADAS STATES CARD                       |            | Mashing  | 10122001         | Redene          | Of Indexed      |                              |                                          |                                                                                                    | 12                    |                         | 101.47.1                   |                                     |          | 0.                           |                            |           |
| (0110001) Enters models - Cope - Cope            |            | Munitime | 20122001         | Batass          | on present)     |                              |                                          |                                                                                                    | 12                    | 00.0002 14.40.18        | 01.45-1                    | 00 00 2023 13 40 33 (1, 15 46 159.) |          | 04                           |                            |           |
| to racial representation - Copie - Copie - Copie |            | Machine  | 00100001         | Manage          | AN Bressell)    | - Diff alors and describe    | () () () () () () () () () () () () () ( |                                                                                                    | 12                    | Marganet 14:45:18       | (10 mill)<br>(1 03 03 46-1 | 08/02/2023 13:40:53 (1,16:46:158.)  | - 1      |                              |                            |           |
| PHC32000_PDL_HERKIE                              |            | Machine  | PTR-32100        | Hereine         | nu jue serveu   | a neu nex pas disponible     |                                          |                                                                                                    | 55                    | 02/2022 15:48:53        | (3,2310/7406.)             | 09/02/2023 12:45/33 (3.23/07/456.)  |          | 0.1                          |                            |           |
| COLORED IN COLORED IN                            |            | Macrime  | en-ac-033        | Nettore         | OK (750)        |                              |                                          |                                                                                                    | 11.                   | 02/2023 12:34:32        | (121/28)                   | 05/06/2010 12/45/33 (1/16/25/38)    |          | 0u                           |                            |           |
| collocoul_memore                                 |            | Macrine  | 00102001         | Hereiter        | UR 1/373        | -                            |                                          |                                                                                                    | 10.                   | 02/2029 09/20:50        | (103.05.47                 | US/02/2023 10 x8 53 (1,16:46:158.)  | - 1      | ou ou                        |                            |           |
| 38132003-Mémore                                  |            | Macrine  | 10.132.4.3       | Menore          | ND (Le serveu   | ar MPC n est pas disponble   | F                                        |                                                                                                    | - 11.                 | 02/2020 13:45:51        | (1,01:10:475.)             | 11/02/2020 13:45:51 (1,01:10:476.)  | 1        | Dui                          |                            |           |
|                                                  |            |          |                  |                 |                 |                              |                                          |                                                                                                    |                       |                         |                            |                                     |          |                              |                            |           |
|                                                  |            |          |                  |                 |                 |                              |                                          |                                                                                                    |                       |                         |                            |                                     |          |                              |                            |           |
| aine analyse dans 02:53s.                        |            |          |                  |                 |                 |                              |                                          |                                                                                                    |                       |                         |                            |                                     |          |                              | 75 élément)                | (s) affic |

# Allez dans « Option » puis « Configuration »

Cette fenêtre va s'ouvrir, c'est là que vous pourrez entrer le compte Administrateur de votre AD afin de collecter les informations pour les sondes et de toutes les combien de seconde, on veut que DipiLanAlert fasse une analyse.